# Laboratory Exercise: Short-Channel MOSFETs

Semiconductor Physics (FFF021) 2017

Lab meeting point: k-space, Solid State Physics

### Preparation before the lab

You should read the following pages in Semiconductor devices: Physics and technology, 3rd ed., Sze:

Advanced MOSFET and related devices: p. 196 – 205

Challenges for nanoelectronics: p. 538 - 543

#### Introduction

An important part of the MOSFET technology is that the transistor dimensions can be scaled down to increase both the device performance and increase the number of transistors that can fit on a chip.

In this lab exercise you will gain some insight into issues (short-channel effects) that can appear when the MOSFET gate length is scaled down. An example of a short-channel effect is *drain-induced barrier lowering* (DIBL), which limits the gate control over the channel and may lead to leakage during off-conditions.

The lab is based on simulations in the software Silvaco, which you have already used in the two previous lab exercises. Initially you will remind yourself of some properties of MOSFETs studied in the MOSFET lab, next you will study how these properties change as the transistor is scaled down. We are particularly interested in is the band edges below the gate, as they show the gate control over the inversion channel. Finally, if you have time, you will study a modern 3D design to reduce short-channel effects.

Start the simulation tool Silvaco Deckbuild (shortcut on the desktop). For the software license, the computer must be connected to the license server via LU Web-logon.

# Part 1: An ordinary MOSFET

Load *ShortChannelMOSFET.in* located in *c:\SilvacoWork\Short-channelMOSFET*\. Run the simulation by clicking the green arrow.

In this simulation, we will study a MOSFET structure under a number of different bias conditions:

- 1.  $V_G = 0 V. V_D = 0 V.$
- 2.  $V_G = 0 V. V_D = -2.5 V.$
- 3.  $V_G = 0 V. V_D = -5 V.$
- 4. Two transfer sweeps  $V_D$  = -2.5 V and -5 V.  $V_G$  from 0 to -2 V.
- 5. Two output sweeps  $V_G$  = -0.6 V and -1.5 V.  $V_D$  from 0 to -5 V.
- Bias conditions 1,2,3 will be plotted in the same 2D plot. Start by investigating this plot.
- Right-click → "display" → select "contours" and "electrodes", deselect "Edges". Study the doping profile. How long is the channel? In the display window, click "Define Contours" and select "Conduction Band Energy". Can you identify the depletion regions in the plot?.
- Define a horizontal cutline (hotkey: F2) and study the band diagram. Is this a pMOS or nMOS? In which operation mode is the transistor? Is the barrier height affected by the drain bias?
- Define a vertical cutline and plot the band diagram (Right-click → "display" → select "Conduction Band Energy", "Valence Band Energy" and "Hole QFL"). Is there any band bending? Are the bands affected by the drain voltage?
- Study the output sweeps (plot I<sub>D</sub> vs V<sub>D</sub>). Can you see any short-channel effects?
- Study the transfer sweeps (plot I<sub>D</sub> vs V<sub>G</sub>). Measure the approximate threshold voltage using the ruler tool.
- Discuss why is it beneficial to scale down MOSFETs? Which device dimensions are scaled and how are the device characteristics affected?

# Part 2: A MOSFET with short-channel effects

Set the parameter scaleFactor to 10. Check in the code which parameters are affected. Run the simulation by clicking the green arrow.

- Right-click → "display" → select "contours" and "electrodes", deselect "edges". Study the doping profile. How long is the channel now? In the "display" window, click "Define Contours" and select "Conduction Band Energy". Study the depletion regions and compare qualitatively to the standard MOSFET.
- Define a horizontal cutline (hotkey: F2) and plot the band diagram. Is the barrier height affected by the drain bias now? What is this effect called?
- Define a vertical cutline and plot the band diagram and hole concentration. Approximately how far down in the body is the gate controlling the charge? Where do you think the current would punch through first if we increased the drain voltage even more?
- Study the output sweeps (plot  $I_D$  vs  $V_D$ ). Can you see any short-channel effects? Relate this to the band diagram.
- Study the transfer sweeps (plot I<sub>D</sub> vs V<sub>G</sub>). Measure the approximate threshold voltage. How does it compare to the long-channel device? What is this effect called?
- How thick is the gate oxide? Can that be a problem? How can it be mitigated?

## Part 3: FinFET (if you have time)

In a FinFET, the channel is a very thin vertical fin structure. The gate is wrapped around the fin and controls the channel from three directions. This structure needs to be simulated in three dimensions, so the number of elements required in the simulation, and thus the computing time, increases radically.

To properly simulate the characteristics of this transistor, we would need to account both for quantum confinement effects in the thin channel and the ballistic transport of charge carriers through the channel. The latter starts to become important when the channel length approaches the carrier mean free path and some carriers move through the channel without scattering. However, as we are mostly interested in studying the band structure we may use the same physics that we used in the previous examples and are more familiar with.

This simulation requires a lot more computing power than the previous ones, so we will load saved data from a simulation computed on a more powerful workstation.  $V_G = 0V$  and  $V_d = 0, 0.1, 0.2, 0.3 V$ .

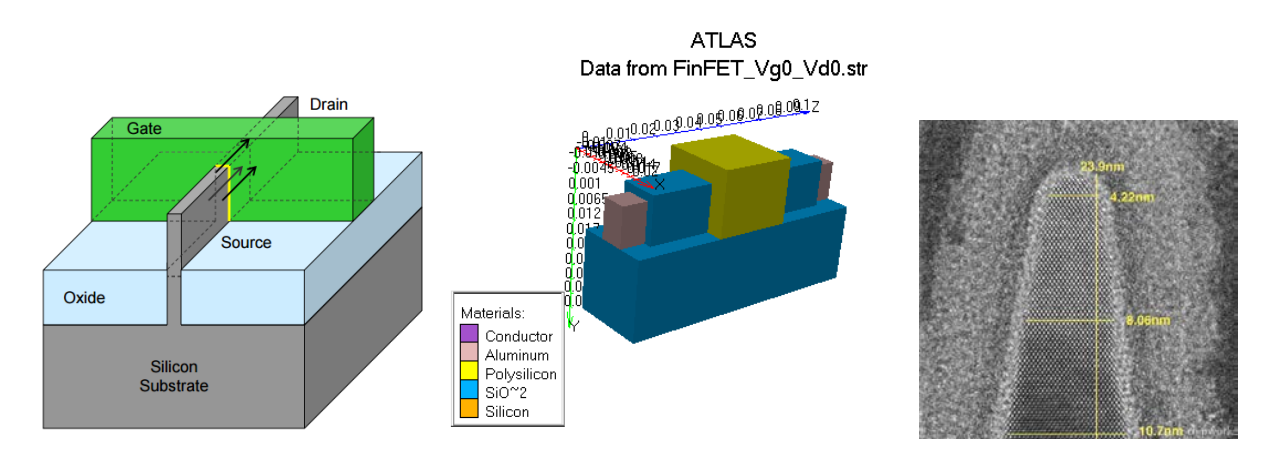

Figure 1. Left: Intel FinFET. Source: Intel.com. Center: The FinFET we study in this lab. Note that the channel is completely insulated from the silicon substrate in the simulated transistor.Right:TEM cross-section showing the top of the fin in an Intel FinFET. Source: Electronicsweekly.com.

- Start TonyPlot3D. Load the file *FinFET\_Vg0\_Vd0.str* located in *c:\SilvacoWork\Short-channel MOSFET*\. Study the structure of the transistor. Define a cut plane in the center of the channel, parallel to the fin (Pan=90, Pitch=0, Elevation=0).
- Start TonyPlot (not 3d). Load all the FinFET cut plane files *FinFET\_Vg0\_Vd0\_cutplane.str*, *FinFET\_Vg0\_Vd01\_cutplane.str* (...). into an overlay plot. Make sure you understand what you are looking at. How long is the channel? Use the cutline tool to study the band structure and electron concentration both in the horizontal and vertical directions. Is this a pMOS or nMOS? What can we say about the gate control?
- Open *FinFET.in* and study the code. What gate oxide is used? Can we improve that? What other parameters can we change to reduce the short-channel effects?